## Anmeldung zu Lehrveranstaltungen in einem Lehrgang

1) Anmeldung in PH-Online mit Ihrem Benutzernamen und Kennwort

2) Klicken Sie rechts oben auf Ihren Namen, um in Ihre Visitenkarte zu gelangen:

| <ul><li></li></ul> |          |            |                            | Suche                        | Studie   | rende/r: <u>Max</u> | Musteri   | mann<br>& |
|--------------------|----------|------------|----------------------------|------------------------------|----------|---------------------|-----------|-----------|
| Visitenkarte/Arbe  | itsplatz |            | N                          |                              | Auswahl  | Hilfe               | PH onli   |           |
|                    |          |            | L3                         |                              | Auswalli | Detailaristent      | Dearbenta |           |
|                    |          | Frau       | Mustermann, Max            |                              |          |                     |           |           |
|                    |          | E-Mail     | na naimean Quiai de na d-d | Hier könnte                  |          |                     |           |           |
|                    |          | Homepage   | -                          | Ihr Bild<br>angezeigt werden |          |                     |           |           |
|                    |          | Stammdaten | Anzeigen                   |                              |          |                     |           |           |

3a) Wenn Sie einen Account in der **Ausbildung** besitzen (erkennbar, wenn rechts oben vor Ihrem Namen <Studierende/r:> vermerkt ist, klicken Sie auf <LV- und Prüfungsan-/abmeldung – Prüfungstermine>:

| ₽ online                     |                           |                           |              |                      | Studier  | ende/r: <mark>Max</mark> | Mustermann               |
|------------------------------|---------------------------|---------------------------|--------------|----------------------|----------|--------------------------|--------------------------|
| • •                          |                           |                           |              | Suche                | •        | 🟠 🕥                      | P 🛛 🔥                    |
| Visitenkarte/Arbeitsplatz    |                           |                           |              |                      |          | <u>Hilfe</u>             | PH <mark>online</mark> ^ |
|                              |                           |                           |              |                      | Auswahl  | Detailansicht            | Bearbeitung              |
|                              |                           |                           |              | -                    |          |                          |                          |
| Frau <mark>Must</mark> e     | ermann, Max               |                           |              |                      |          |                          |                          |
|                              |                           |                           |              |                      |          |                          | 12                       |
| E-Mail                       | commences and advected to |                           |              | Hier könnte          |          |                          |                          |
| Homepage -                   |                           |                           |              | Ihr Bild             |          |                          |                          |
|                              |                           |                           |              | angezeigt werden     |          |                          |                          |
|                              |                           |                           |              |                      |          |                          |                          |
|                              |                           |                           |              |                      |          |                          |                          |
| Stammdaten Anzeige           | <u>en</u>                 |                           |              |                      |          |                          |                          |
|                              |                           |                           |              |                      |          |                          |                          |
| Studium                      |                           | Ressourcen                |              | Dienste              |          |                          |                          |
| Abschlussarbeiten            | 2                         | Accountstatus             | Ke           | ennwort ändern       |          |                          |                          |
| Anerkennung / Zeugsisnachtr  | ag 🚺                      | Anleitungen               | A Ma         | ahara (PH-NÖ Supp    | ort: D4) |                          |                          |
| LV- und Prüfungsan-/abmeldu  | ng - Prüfungstermine      | Anmelde-Log               | me           | eine Ressourcen      |          |                          |                          |
| LV-Übersicht                 | 8                         | Evaluierungen             | <u>бо Мо</u> | odle (PH-NÖ Suppo    | ort: D4) |                          |                          |
| Prüfungsergebnisse           | -                         | Lesezeichen               | BF SC        | hulführer BMBF       |          |                          |                          |
| <u>Studienangebot</u>        | 6                         | persönliche Einstellungen |              | ebmail Office365 (PH | I-NÖ Sup | port: D4)                |                          |
| <u>Studienbeitragsstatus</u> | 25                        | Terminkalender            |              |                      |          |                          |                          |
| Studienbestätigungen         |                           |                           |              |                      |          |                          |                          |
| Studienerfolgsnachweis       |                           |                           |              |                      |          |                          |                          |
| Studien-/Heimatadresse       |                           |                           |              |                      |          |                          |                          |
| Studienstatus                |                           |                           |              |                      |          |                          |                          |
| Studienstatus                |                           |                           |              |                      |          |                          |                          |

und danach im Reiter <Anmeldung über Studienplan (empfohlen)> auf die Studienplanversion Ihres Lehrgangs:

| online         |                                                                                                    |                                                    |                     |              |                        |           | :          | Studieren  | de/r: <u>Max Musterma</u> |
|----------------|----------------------------------------------------------------------------------------------------|----------------------------------------------------|---------------------|--------------|------------------------|-----------|------------|------------|---------------------------|
| >              |                                                                                                    |                                                    |                     |              |                        | Suche     | •          | (          | 🖻 🟠 🖓 🚺                   |
| lustermann, Ma | <u>ax</u>                                                                                                    |                                                    | •                   |              |                        |           |            |            |                           |
| LV- und Pr     | üfungsan-/abmeldung - Prüfung                                                                                                    | gstermine                                          |                     |              |                        |           |            |            |                           |
| leine Prüfun   | ngstermine Anmeldung über Stu                                                                                                    | dienplan (empfohlen)                               | Prüfung             | ien zu angem | eldeten Lehrverans     | taltungen | Prüfungsa  | nmeldung - | Suche Einstellunge        |
| Studienplan    |                                                                                                    |                                                    |                     |              |                        |           |            |            |                           |
| Studien<br>ID  | Studienbezeichnung                                                                                                    | Studienbeitrag<br>(Benötigte/Erlaubte)<br>Semester | gesetzl.<br>Grundl. | Studienplan  | Status (16W)           |           | Datum      | Abschnitt  | Semester                  |
| 100.000        | Inclusion and a second second se |                                                    | -                   | 104          | han ye                 |           | 10.00.000  |            | 4                         |
| 1.000          | la television islami<br>Disector<br>D                                                                                                    |                                                    | -                   |              |                        |           | 94.01.004  | 1          | 4                         |
| c 730 204      | Hochschullehrgang:<br>Freizeitpädagogik                                                                                                    | 1                                                  | HG                  | <u>V14</u>   | gemeldet               |           | 15.12.2016 | 1          | 1                         |
| 1.000.000      | Language Scheme p                                                                                                    | 1                                                  | 196                 | 228          | producer (Arts<br>Ref: | a sin n   | 10.00      |            | 1.                        |
|                |                                                                                                    |                                                    |                     |              |                        |           |            |            |                           |
|                |                                                                                                    |                                                    |                     |              |                        |           |            |            |                           |

3b) Wenn Sie einen Account in der **Fortbildung** besitzen (erkennbar, wenn rechts oben vor Ihrem Namen <Stud. der Fortbildung> vermerkt ist, klicken Sie auf <Studienstatus>:

| P online                  |                               |                                                                                                    | 🗾 S                           | tud. der Fortbildung: <mark>Max Musterma</mark> | inn |
|---------------------------|-------------------------------|----------------------------------------------------------------------------------------------------|-------------------------------|-------------------------------------------------|-----|
| •                         |                               |                                                                                                    | Suche                         | 🔹 🗣 🟠 🔍                                         | 8   |
| Visitenkarte/Arbeitsplatz |                               |                                                                                                    |                               | Hilfe PH online                                 |     |
|                           |                               | -                                                                                                    |                               | Auswahl Detailansicht Bearbeitung               | 1   |
| (                         |                               |                                                                                                    |                               |                                                 |     |
|                           | Frau Mustermann               | Max                                                                                                    |                               |                                                 |     |
|                           |                               | max                                                                                                    |                               |                                                 |     |
|                           |                               |                                                                                                    |                               |                                                 |     |
|                           | E-Mail                        | Quinta la de comuna de la comuna de la comuna de la comuna de la comuna de la comuna de la comuna de la comuna | Hier könnte                   |                                                 |     |
|                           | Homepage -                    |                                                                                                    | Ihr Bild                      |                                                 |     |
|                           |                               |                                                                                                    | angezeigt werden              |                                                 |     |
|                           |                               |                                                                                                    |                               |                                                 |     |
|                           | Stammdaten Anzeigen           |                                                                                                    |                               |                                                 |     |
|                           | Staninuaten <u>Anzeigen</u>   |                                                                                                    |                               |                                                 |     |
|                           |                               |                                                                                                    |                               |                                                 |     |
|                           | Studium                       | Ressourcen                                                                                                    | Dienste                       |                                                 |     |
|                           | Fortbildung - Suche/Anmeldung | Accountstatus                                                                                                  | <b>D</b> Immatrikulation an w | eiteren PHs                                     |     |
|                           | Meine Anmeldungen             | Anleitungen                                                                                                    | Kennwort ändern               |                                                 |     |
|                           | Teilnahmebestätigungen        | Anmelde-Log                                                                                                    | Mahara (PH-NÖ Supp            | <u>prt: D4)</u>                                 |     |
|                           | Hochschullehrgänge            | Bevaluierungen                                                                                                 | meine Ressourcen              |                                                 |     |
|                           | Lehrgänge                     |                                                                                                    | Moodle (PH-NÖ Suppo           | <u>ort: D4)</u>                                 |     |
|                           | Anerkennung / Zeugnisnachtrag | persönliche Einstellungen                                                                                      | BF Schulführer BMBF           |                                                 |     |
|                           | Studienbeitragsstatus         | 25                                                                                                    |                               |                                                 |     |
|                           | Studien-/Heimatadresse        |                                                                                                    |                               |                                                 |     |
|                           | Studienangebot                |                                                                                                    |                               |                                                 |     |
| E                         | Studienbestätigungen          |                                                                                                    |                               |                                                 |     |
|                           | Studienerfolgsnachweis        |                                                                                                    |                               |                                                 |     |
|                           | Studienstatus                 |                                                                                                    |                               |                                                 |     |
|                           | Studierendenakt               |                                                                                                    |                               |                                                 |     |

und danach auf die Studienplanversion Ihres Lehrgangs:

| ₽ online                                       |                                                    |                    |             |                                 | Stud. de   | r Fortbildu | ng: Max Mustermann |
|------------------------------------------------|----------------------------------------------------|--------------------|-------------|---------------------------------|------------|-------------|--------------------|
| 00                                             |                                                    |                    |             | Such                            | ie 🔻       | (1          | 9 🟠 🖓 🙆            |
| Mustermann, Max<br>Studienstatus               | $\mathbf{X}$                                       | 2º                 |             |                                 |            |             |                    |
| Studien<br>ID Studienbezeichnung               | Studienbeitrag<br>(Benötigte/Erlaubte)<br>Semester | esetzl.<br>Frundl. | Studienplan | Status (16W)                    | Datum      | Abschnitt   | Semester           |
| 179129 SCHWINDER KONNERS                       | 1                                                  | 10                 | 100         | Sector Street                   | 10.00.000  |             | 1                  |
| 4 Des Contraction Laboration and               |                                                    | HQ -               | 105         | Arte and a start                | 04.00,004  |             | 1                  |
| c 730 204 Hochschullehrgang: Freizeitpädagogik | 1                                                  | HG                 | <u>V14</u>  | gemeldet                        | 15.12.2016 | 1           | 1                  |
| - Tot whit pringing Factoring                  |                                                    |                    | 125         | per terret della della site co. | 1744.001   | 1           | 3                  |
|                                                |                                                    |                    |             |                                 |            |             |                    |

4) Es öffnet sich ein neues Fenster mit Ihrem Curricula Support, in dem die Module Ihres Lehrgangs und, wenn Sie die Module aufklappen (auf das <+>-Symbol klicken), die einzelnen Lehrveranstaltungen dargestellt werden:

| Mustermann, Max (0798010)                                                                                                    |               |             |           |                |       |                |                |              |           |        |          |          | Hi      | fe PH | online |
|----------------------------------------------------------------------------------------------------|---------------|-------------|-----------|----------------|-------|----------------|----------------|--------------|-----------|--------|----------|----------|---------|-------|--------|
|                                                                                                    |               |             |           | Gel            | ne zu |                |                |              |           |        |          |          |         |       |        |
| Curricula Support v1.1                                                                                                    |               |             |           |                |       | Studier        | <u>nstatus</u> |              |           |        |          |          |         |       |        |
| 730, 204 Hochschullehrgang, Freizeit                                                                                                    | pädagogik (H  | G/V14.      |           | Akti           | onen  |                |                |              |           |        |          |          |         |       |        |
| Hochschullehrgang, laufend); gemeld                                                                                                    | et            |             |           | Anz            | eige  | aktualis       | sieren ir      | nakt.        | Knot      | en ei  | nblend   | den      |         |       |        |
| Studienjahr 2016/17                                                                                                    |               |             |           | Leistu         | ngen  | Anzeig         | <u>en</u>      |              |           |        |          |          |         |       |        |
|                                                                                                    |               |             |           | Kr             | oten  | alle <u>zu</u> | igeord. L      | Leistu       | ung i     | inakt. | Leistu   | ing Prü  | fungste | rmin  |        |
|                                                                                                    |               |             |           |                |       | angem.         | . Prutuno      | <u>q</u> an  | gem.      | LV     | Semes    | sterplan |         |       |        |
| Stud                                                                                                    | lienergebni   | isse. S     | tand: 1   | 5.12.2         | 2016  | 08:16          | 6 STE          | OP           | 0         | )      |          |          |         |       |        |
|                                                                                                    |               | empf.       | ECTS      |                |       |                |                |              | _         | ,      | -        |          |         |       |        |
| Knoten-Bezeichnung                                                                                                    |               | Sem.        | Cr.       | sst            | GF    | Leist          | Gew F          | - <u>'0S</u> | EN        | VE     | Cre      | CREN     | Note    | MP W  | A FRV  |
| [V14] Version 2014                                                                                                    |               |             | 60        | 58,75          | 1     |                |                | <u>P</u>     | EN        | V      | <u>0</u> |          |         |       |        |
| [314FP01] Modul 1: Rechtliche<br>Grundlagen                                                                                                    |               |             | 5         | 5,25           | 1     |                |                | P            | EN        | V      | <u>0</u> |          |         |       |        |
| 🕀 📑 [314FP07] Modul 7: Praxis                                                                                                    |               |             | 6         | 6              | 1     |                |                | <u>P</u>     | EN        | V      | <u>0</u> |          |         |       |        |
| <ul> <li>[314FP02] Modul 2:<br/>Persönlichkeitsentwicklung und<br/>Kommunikation</li> </ul>                                                                                                    | <u> </u>      |             | 5         | 5,5            | 1     |                |                | <u>P</u>     | <u>EN</u> | V      | <u>0</u> |          |         |       |        |
| [] [314FP03] Modul 3: Pädagogisch<br>Grundlagen                                                                                                    | he 🛄          |             | 5         | 6,5            | 1     |                |                | P            | EN        | V      | <u>0</u> |          |         |       |        |
| 🔁 🗏 Lernbegleitung 1                                                                                                    | <b>()</b>     | 1.          | 1         | 1,5            | 1     |                | 1              | P            | EN        | V      |          |          |         |       |        |
| Prüfung(en) im Studienjahr .<br>■ 2016/17 ►                                                                                                    | Teil Vortrage | nde/r (M    | itwirkend | ie/r)          |       |                |                |              |           |        |          |          |         |       |        |
| 311LFZP132 17S 1,5SSt SE                                                                                                    | Klug P, N     | 1ürwald-    | Scheifing | <u>jer E,</u>  |       |                |                |              |           |        |          |          |         |       |        |
| Lernbegleitung 1                                                                                                    | - Tentsche    | rt H We     | idinger ( | ą, <u>Wolf</u> | K     |                |                |              |           |        |          |          |         |       |        |
| 王 💻 Lernpsychologie - Lernen ler                                                                                                    | LV-Anmeldung  | ist derzeit | möglich   | 1              | 1     |                | 1              | P            | EN        | V      |          |          |         |       |        |
| 王 💻 Schreibwerkstatt 2                                                                                                    | •             | 1.          | 1         | 1              | 1     |                | 1              | P            | EN        | V      |          |          |         |       |        |
| 🗉 🗏 Soziales Lernen                                                                                                    | <b>()</b>     | 1.          | 1         | 1              | 1     |                | 1              | P            | EN        | V      |          |          |         |       |        |
| 🖸 💻 Verhaltenskultur - Gewaltpräv                                                                                                    | ention        | 1.          | 1         | 2              | 1     |                | 1              | P            | EN        | V      |          |          |         |       |        |
| Image: Territe Territe Terr | en 📖          |             | 6         | 6,5            | 1     |                |                | P            | EN        | V      | <u>0</u> |          |         |       |        |
| [314FP05] Modul 5: Hospitation                                                                                                    | E B           |             | 6         | 6              | 1     |                |                | P            | EN        | V      | <u>0</u> |          |         |       |        |
| and the second second second second second second second second second second second second second second second                                                                                                    | 1001          |             |           |                | 470   | -              |                |              | 4 2 0 7   | o      | e        |          | 0740    |       |        |

5) alternativ können Sie bei <Aktionen> auf den Semesterplan klicken, um eine Ansicht nach Semestern zu erhalten:

| Mustermann, Max (0798010)                                                                                              |                             |                                                        |                                                                        |                                                                |                           |                    |           |             | Hilfe     | PH online   |
|----------------------------------------------------------------------------------------------------|-----------------------------|--------------------------------------------------------|------------------------------------------------------------------------|----------------------------------------------------------------|---------------------------|--------------------|-----------|-------------|-----------|-------------|
| Curricula Support v1.1<br>730, 204 Hochschullehrgang, Freizeitpädagogik (HG/V14, Ho<br>gemeldet<br>Studienjahr 2016/17 | chschullehrgang, laufend);  | Gehe zu<br>Aktionen<br>Anzeige<br>Leistungen<br>Knoten | Studienstatu<br>aktualisieren<br>Anzeigen<br>alle zugeon<br>Semesterpo | is<br><u>inakt. Knote</u><br>d. Leistung ij<br><mark>an</mark> | n einblend<br>akt. Leistu | len<br>Ing Prüfur  | ngstermin | angem. Prüf | ung angen | <u>. LV</u> |
| Studi                                                                                                    | energebnisse, Stand:        | 15.12.2016                                             | 08:16 S                                                                | TEOP 🗅 )                                                       |                           |                    |           |             |           |             |
| Knoten-Bezeichnung                                                                                                    | emp                         | of. Sem. EC                                            | CTS Cr. ss                                                             | t GF Leis                                                      | Gew F                     | Pos EN             | VE Cre    | CREN        | Note MP   | WA FRV      |
|                                                                                                    | <b>i</b>                    | 1.                                                     | 1 1,5                                                                  | 5 1                                                            |                           | <u>P EN</u>        | ¥         |             |           |             |
| Prüfung(en) im Studienjahr  2016/17  Vortrage                                                                          | ende/r (Mitwirkende/r)      |                                                        |                                                                        |                                                                |                           |                    |           |             |           |             |
| 311LFZP132 17S 1.5SSt SE         Klug P. I           Lernbegleitung 1         Wolf K                                   | Mürwald-Scheifinger E, Tent | <u>schert H, We</u>                                    | <u>idinger G,</u>                                                      |                                                                |                           |                    |           |             |           |             |
| Lernpsychologie - Lernen lernen                                                                                        | ig ist derzeit möglich 🛛 🕡  | 1.                                                     | 1 1                                                                    | 1                                                              | 1                         | <u>P</u> <u>EN</u> | V         |             |           |             |
| 🗈 📕 Schreibwerkstatt 2                                                                                                 | <b>()</b>                   | 1.                                                     | 1 1                                                                    | 1                                                              | 1                         | <u>P</u> <u>EN</u> | V         |             |           |             |
| 🛨 📕 Soziales Lernen                                                                                                    | 0                           | 1.                                                     | 1 1                                                                    | 1                                                              | 1                         | <u>P</u> <u>EN</u> | V         |             |           |             |
| 🗉 💻 Verhaltenskultur - Gewaltprävention                                                                                |                             | 1.                                                     | 1 2                                                                    | 1                                                              | 1                         | <u>P</u> <u>EN</u> | V         |             |           |             |
| ▶                                                                                                    |                             |                                                        |                                                                        |                                                                |                           |                    |           |             |           |             |
|                                                                                                    |                             |                                                        |                                                                        |                                                                |                           |                    |           |             |           |             |
|                                                                                                    |                             |                                                        |                                                                        |                                                                |                           |                    |           |             |           |             |

6) Wenn neben der Lehrveranstaltung ein grünes  $\langle \mathbf{T} \rangle$  sichtbar ist, dann gibt es dafür eine aktive Anmeldefrist und Sie können sich zu dieser Lehrveranstaltung anmelden, wenn Sie auf  $\langle \mathbf{T} \rangle$  klicken:

| ) = <mark>4</mark> | [314FP03] Modul 3: Pädagogische Grund<br>Lernbegleitung 1 | lagen | <b>i</b> 1.                                                      | 1       | 1,5        | 1 | 1 | Е | <u>EN</u> | V |
|--------------------|-----------------------------------------------------------|-------|------------------------------------------------------------------|---------|------------|---|---|---|-----------|---|
|                    | Prüfung(en) im Studienjahr 🖪<br>2016/17 🕞                 | Teil  | Vortragende/r (Mitwirkende/r)                                    |         |            |   |   |   |           |   |
|                    | 311LFZP132 17S 1.5SSt SE<br>Lernbealeituna 1              | 0     | <u>Klug P, Mürwald-Scheifinger E, Tentschert H, We</u><br>Wolf K | idinger | <u>G</u> , |   |   |   |           |   |

7) Es öffnet sich ein neues Fenster in dem der jeweilige Studien-Knoten Ihres Lehrgangs mit <Weiter> zu bestätigen ist (! wählen Sie bitte nicht <Freie Anmeldung> aus):

| dium c 730 204 Ho   | chschullehrgang; Freizeitpädagogik 🔻  |         |            |          |
|---------------------|---------------------------------------|---------|------------|----------|
| Knoten der SPO-Vers | ion                                   |         |            |          |
| Bezeichnung         |                                       |         | empf. Sem. | ECTS Cr. |
| [∨14] \             | /ersion 2014                          |         |            | 60       |
| <b>■</b> [∨k        | ] [314FP03] Modul 3: Pädagogische Gru | ndlagen |            | 5        |
| •                   | [VK] Lernbegleitung 1                 |         |            | 1        |
| Freie Anmeldi       | una                                   |         |            |          |

8) Klicken Sie bei der Gruppe, zu der Sie sich anmelden wollen, auf <Anmelden> (die jeweiligen Termine der Gruppe sehen Sie, wenn Sie auf das Uhr-Symbol klicken):

| 311LFZP13               | 311LFZP132 17S 1,5SSt SE Lernbegleitung 1        |                          |             |           |               |         |    |                |     |                |     | Hilfe        | PH on         | line  |
|-------------------------|--------------------------------------------------|--------------------------|-------------|-----------|---------------|---------|----|----------------|-----|----------------|-----|--------------|---------------|-------|
| LV-Anm                  | eldung - Gruppenau                               | swahl zur L              | v           |           |               |         |    |                |     |                | An  | zeige        | <u>Termin</u> | liste |
| Studium: c<br>SPO-Konte | 730 204 Hochschullehr<br>xt: [VK] Lernbegleitung | gang; Freize<br>1 Ändern | itpädagogik |           |               |         |    |                |     |                |     |              |               |       |
| Gruppe                  | Studium                                          |                          |             |           |               |         |    |                |     |                |     | $\mathbf{i}$ |               |       |
|                         | An-/Ab-/Ummelden                                 | Grp 7 r.                 | nur für     | Reihungs- | Teilnehr      | ner     |    |                | ٩nm | eldung         |     | Abme         | dung          | Zeit  |
|                         |                                                  | Vor. Vor.                | Studien     | verfahren | Max.TN (Grp.) | / ist / | WL | von            | 1   | bis            | Web | bis          | Web           | Ort   |
|                         |                                                  | Anmerkun                 | g           |           |               |         |    |                |     |                |     |              |               |       |
| Gruppe 1                | Anmelden                                         | J                        | 730, 204(H) | Anmeld.   |               | / 13 /  | 0  | 10.06.16,00:00 | 7   | 28.02.17,23:59 | ~   |              | ~             | G     |
| Gruppe 2                | 🚺 Info                                           |                          |             | Anmeld.   |               | / 0 /   | 0  | 10.06.16,00:00 | 1   | 11.06.16,23:59 | ×   |              | ×             | ٩     |
| Gruppe 3                | 1 Info                                           |                          |             | Anmeld.   |               | / 0 /   | 0  | 10.06.16,00:00 | 7   | 11.06.16,23:59 | ×   |              | ×             | ٩     |
| Abbrog                  | Abbrechen                                        |                          |             |           |               |         |    |                |     |                |     |              |               |       |

9) Wenn die Anmeldung zur Lehrveranstaltung über das DAV-Verfahren (Dienstauftragsverfahren) erfolgt, öffnet sich ein Fenster, in dem Sie den DAV-Typ auswählen müssen. Hier wählen Sie den Typ < sDAV > . Sie bestätigen damit, dass die Dienststellenleitung Ihre Teilnahme an der Lehrveranstaltung bereits genehmigt hat.

Klicken Sie auf < Suchen >:

| Wählen Sie bitte die entsprechende Anmeldeart aus:           - elektronisches Dienstauftragsverfahren (eDAV)           Das elektronische Dienstauftragsverfahren bezieht sich nur auf die Genehmigung der Teilnahme an einer Fortbildungsveranstaltung. Die ergänzende Erteilung eines Dienstreiseauftrages (mit vollem oder teilweisem Aufwandsersatz) bedarf einer gesonderten Anordnung.           Dieser Dienstreiseauftrag ist entsprechend den landesspezifischen Regelungen jedenfalls mit der zuständigen Dienststellenleitung individuell zu vereinbaren. |
|----------------------------------------------------------------------------------------------------|
| - Dienstauftrag wurde vom Teilnehmer selbst eingeholt (sDAV)<br>Die zuständige Dienstattellenleitung hat Ihm Teilnehme en der Veranstelltung – geschenenfalle mit erzähnenden Dienstreiseguffrag – entenseehend                                                                                                    |
| den landesspezifischen Regelungen bereits genehmigt.                                                                                                    |
| Hinweis: Die beiden genannten Dienstauftragsvarianten dienen auch zur Meldung der Teilnahme an Lehrveranstaltungen von Lehrgängen, für die                                                                                                    |
| im Gesamten eine Genehmigung von Seiten der Dienststellenleitung bereits erteilt wurde.                                                                                                    |
| <ul> <li>Sie melden sich zur entsprechenden Veranstaltung ohne Befassung der Dienststellenleitung an.</li> <li>Hinweis: Neben den dienstrechtlichen Nachteilen bedeutet das auch eine Nachreihung in der Anmeldefolge. Beachten Sie in diesem Fall auch die<br/>landesspezifischen Regelungen betreffend des Dienstreiseauftragsverfahrens!</li> </ul>                                                                                                    |
| DAV-Typ O eDAV - elektronische Dienstauftragsverfahren                                                                                                    |
| SDAV - Dienstauftrag wurde vom Teilnehmer bereits eingeholt                                                                                                    |
| oDAV/oDKZ - ohne Dienstauftragsverfahren ohne Angabe der Dienststellenkennzahl                                                                                                    |
| Dienststelle Name:                                                                                                    |
| Suchen                                                                                                    |
| S Anmelden Abbrechen                                                                                                    |

Wählen Sie die für die Genehmigung zuständige Dienststelle aus:

| - BMBF                   |                                                       |                       | PH online            |
|--------------------------|-------------------------------------------------------|-----------------------|----------------------|
| Bitte wählen Sie die Die | enststelle aus, die für die Genehmigung zust          | ändig ist.            |                      |
| el/up                    |                                                       |                       |                      |
| Cenststelle              |                                                       | Funktion              |                      |
| 304                      | to fundamental and service transmission. Plantar have | Lehrerin/Lehrer (BMHS | - technische Schule) |

## Klicken Sie nun auf < Anmelden >:

| /<br>16 F | DAV-Typ             | DAV-Typ O eDAV - elektronische Dienstauftragsverfahren<br>• sDAV - Dienstauftrag wurde vom Teilnehmer bereits eingeholt<br>• oDAV/oDKZ - ohne Dienstauftragsverfahren ohne Angabe der Dienststellenkennzahl |  |  |  |  |  |  |  |  |  |
|-----------|---------------------|----------------------------------------------------------------------------------------------------|--|--|--|--|--|--|--|--|--|
|           | Dienststelle        | Name: 304 Lehrerin/Lehrer (BMHS -<br>technische Schule)                                                                                                    |  |  |  |  |  |  |  |  |  |
| 0         |                     | Suchen                                                                                                    |  |  |  |  |  |  |  |  |  |
|           | Abbrechen Abbrechen |                                                                                                    |  |  |  |  |  |  |  |  |  |

10) Bei erfolgreicher Anmeldung erhalten Sie nun eine entsprechende Meldung, die Sie mit OK bestätigen:

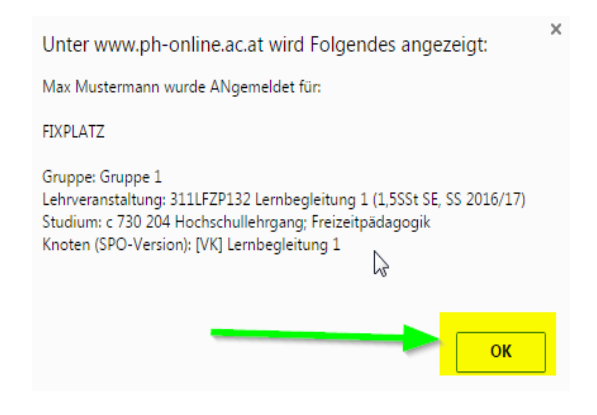

Das noch offene Fenster der LV-Anmeldung können Sie nun mit <X> schließen.

11) Wenn Sie sich von der Lehrveranstaltung wieder abmelden möchten, wiederholen Sie den Vorgang der Anmeldung und klicken bei der LV-Gruppe auf <Abmelden>:

| 311LFZF                          | P132 17S                  | 1,588 | t SE Lernbegleitung | 1                                                                    |               |         |    |                |     |              |                          | Hi      | lfe PH o              | nline  |
|----------------------------------|---------------------------|-------|---------------------|----------------------------------------------------------------------|---------------|---------|----|----------------|-----|--------------|--------------------------|---------|-----------------------|--------|
| W Americking IV Ommer dealy      |                           |       |                     |                                                                      |               |         |    |                |     |              | Anzeige Terminliste      |         |                       |        |
| Lv-Anmelaung - Lv-Gruppen aer Lv |                           |       |                     |                                                                      |               |         |    |                |     |              | Aktion Mail an Teilnehme |         |                       | rinnen |
|                                  |                           |       |                     |                                                                      |               |         |    |                |     |              |                          |         |                       |        |
| aktueller                        | Status:                   |       |                     |                                                                      |               |         |    |                |     |              |                          |         |                       |        |
| Gruppe                           | Status Status erreicht am |       |                     | Studium Knoten (SPO-Version)                                         |               |         |    |                |     |              | Anmerkunge               | n Aktio | Aktion                |        |
| Gruppe 1                         | FIXPLA                    | TZ 1  | 5.12.2016 11:23     | c 730 204 Hochschullehrgang; Freizeitpädagogik [VK] Lernbegleitung 1 |               |         |    |                |     | 🗾 🕺 Abmelden |                          |         |                       |        |
|                                  |                           |       |                     |                                                                      |               |         |    |                |     |              |                          |         |                       |        |
| Line onin                        | neruung                   | 1311  | nent mögnen.        |                                                                      |               |         |    | -              | /   |              |                          |         |                       |        |
| Gruppe                           | Grp                       | Pr.   | nur für             | Reihungs-                                                            | - Teilnehmer  |         |    | Anmeldung      |     |              |                          | A       | Abmeldung Ze          |        |
|                                  | Vor.                      | Vor.  | Studien             | verfahren                                                            | Max.TN (Grp.) | / ist / | WL | von            | 1   | bis          | V                        | leb bi  | s Web                 | Ort    |
|                                  | Anm                       | erkur | Ig                  |                                                                      |               |         |    |                |     |              |                          |         |                       |        |
| Gruppe                           | 1                         | J     | 730, 204(H)         | Anmeld.                                                              |               | / 14 /  | 0  | 10.06.16,00:00 | ) / | 28.02.17,    | 23:59                    | /       | <ul> <li>✓</li> </ul> | 9      |
| Gruppe 2                         | 2                         |       |                     | Anmeld.                                                              |               | / 0 /   | 0  | 10.06.16,00:00 | ) / | 11.06.16,    | 23:59                    | ĸ       | ×                     | G      |
| Gruppe 3                         | 3                         |       |                     | Anmeld.                                                              |               | / 0 /   | 0  | 10.06.16,00:00 | ) / | 11.06.16,    | 23:59                    | ĸ       | X                     | G      |